### **VIMP documentation**

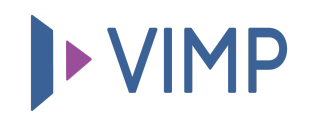

## Table of contents:

• Inbetriebnahme der VIMP-Installation

# Inbetriebnahme der VIMP-Installation

#### 퉒 PDF herunterladen

Dieses Handbuch gibt nach dem Installationsvorgang eine Einführung in das VIMP Portal und beschreibt alle wichtigen Funktionen, die während der Inbetriebnahme für das erste Arbeiten notwendig und hilfreich sind.

#### **!** NUR VIMP ENTERPRISE UND CAMPUS

Nutzen Sie VIMP Enterprise oder VIMP Campus, so ist Ihre VIMP-Installation deaktiviert, bis Sie einen gültigen Lizenzschlüssel im Administrationsbereich eingeben.

Begeben Sie sich dazu über https://www.lhreDomain.de/backend.php in die Administration (ersetzen Sie www.lhreDomain.de durch lhre tatsächliche Domain, unter der Ihr VIMP-Portal betrieben wird).

Standardmäßig werden bei der Installation drei Benutzer angelegt:

| BENUTZERNAME | PASSWORT  |
|--------------|-----------|
| admin        | admin     |
| moderator    | moderator |
| user         | user      |

Nur der Benutzer "admin" hat die Berechtigung, auf den Administrationsbereich zuzugreifen. Bitte loggen Sie sich mit diesem ein.

#### **!** NUR VIMP ENTERPRISE AND CAMPUS

Klicken Sie nachfolgend rechts oben auf den Menüpunkt "Konfiguration".

Der Unterpunkt "Basis" enthält eine Option "Lizenzschlüssel". Bitte tragen Sie hier Ihren **Lizenzschlüssel** ein, den Sie von Ihrem VIMP-Ansprechpartner erhalten haben.

Sollten Sie noch keinen Lizenzschlüssel besitzen, setzen Sie sich bitte mit dem VIMP-Vertrieb in Verbindung (<u>info@vimp.com</u>).

Sobald der Lizenzschlüssel korrekt eingegeben wurde, ist das Portal aktiv und kann normal betrieben und genutzt werden.

퉒 PDF herunterladen